# **COMITÊ DE ÉTICA**

# TREINAMENTO

# **ALUNO /ORIENTADOR/ SECRETARIA**

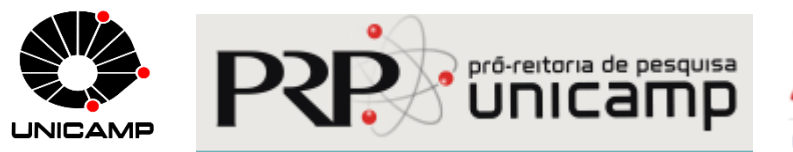

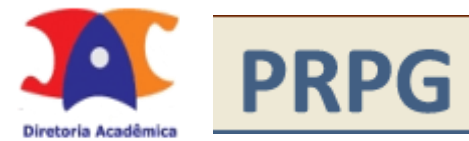

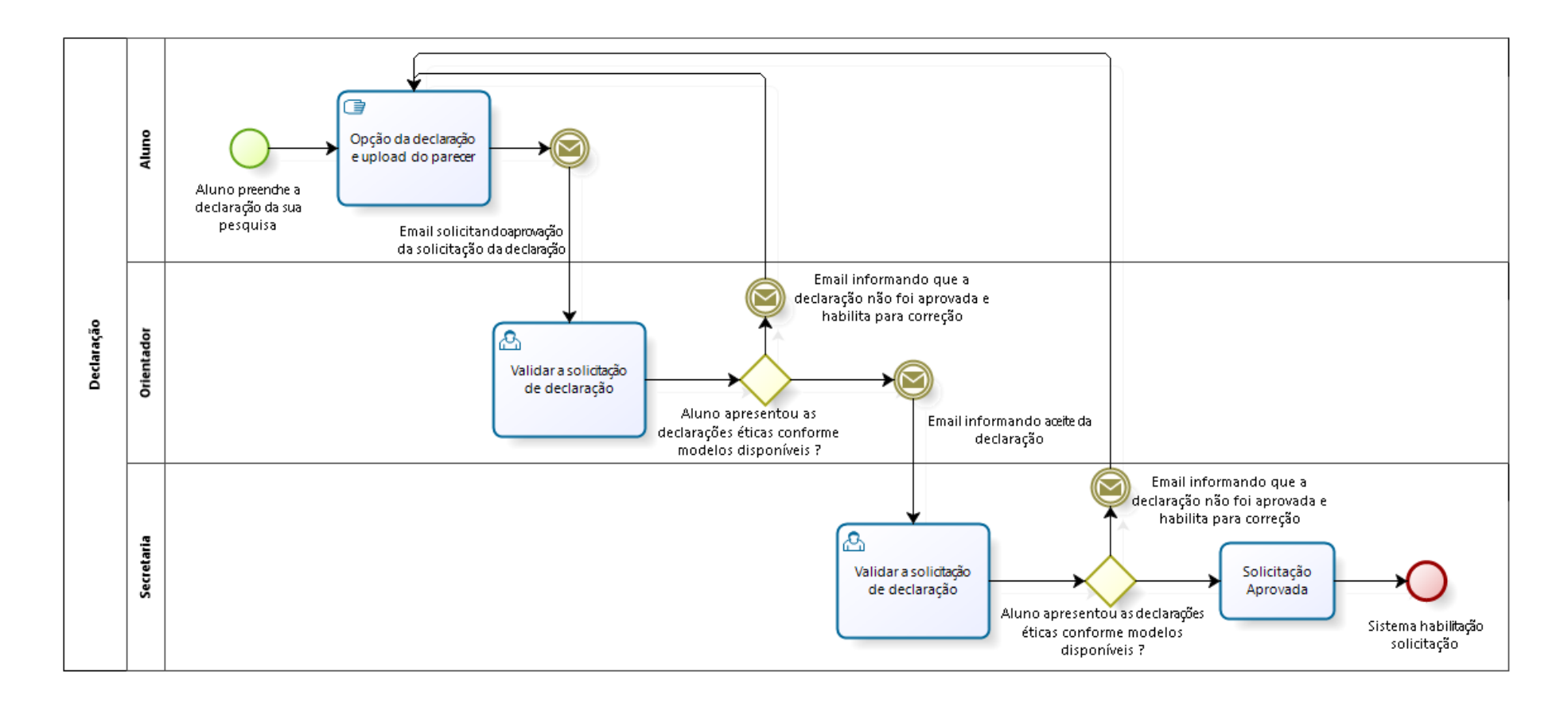

Aspectos Legais da Pesquisa Científica

Ingresso na Pós-Graduação

# Fluxo de Teses

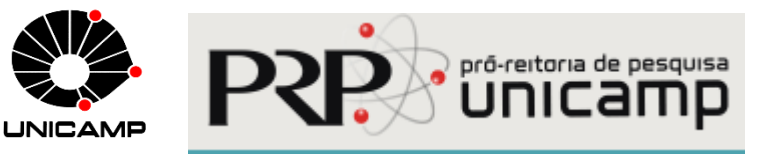

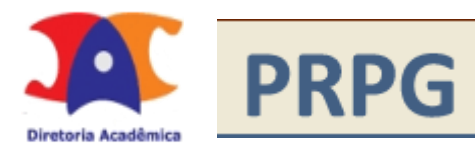

## Aspectos Legais da Pesquisa Científica

Motivação do projeto (Grupo de Trabalho instituído pela Portaria PRP nº 14/2018)

Envolvidos PRP, PRPG, DAC

DAC - Ingresso e Fluxo de Teses

Cabe à instituição onde se realizam pesquisas a constituição de comitê.

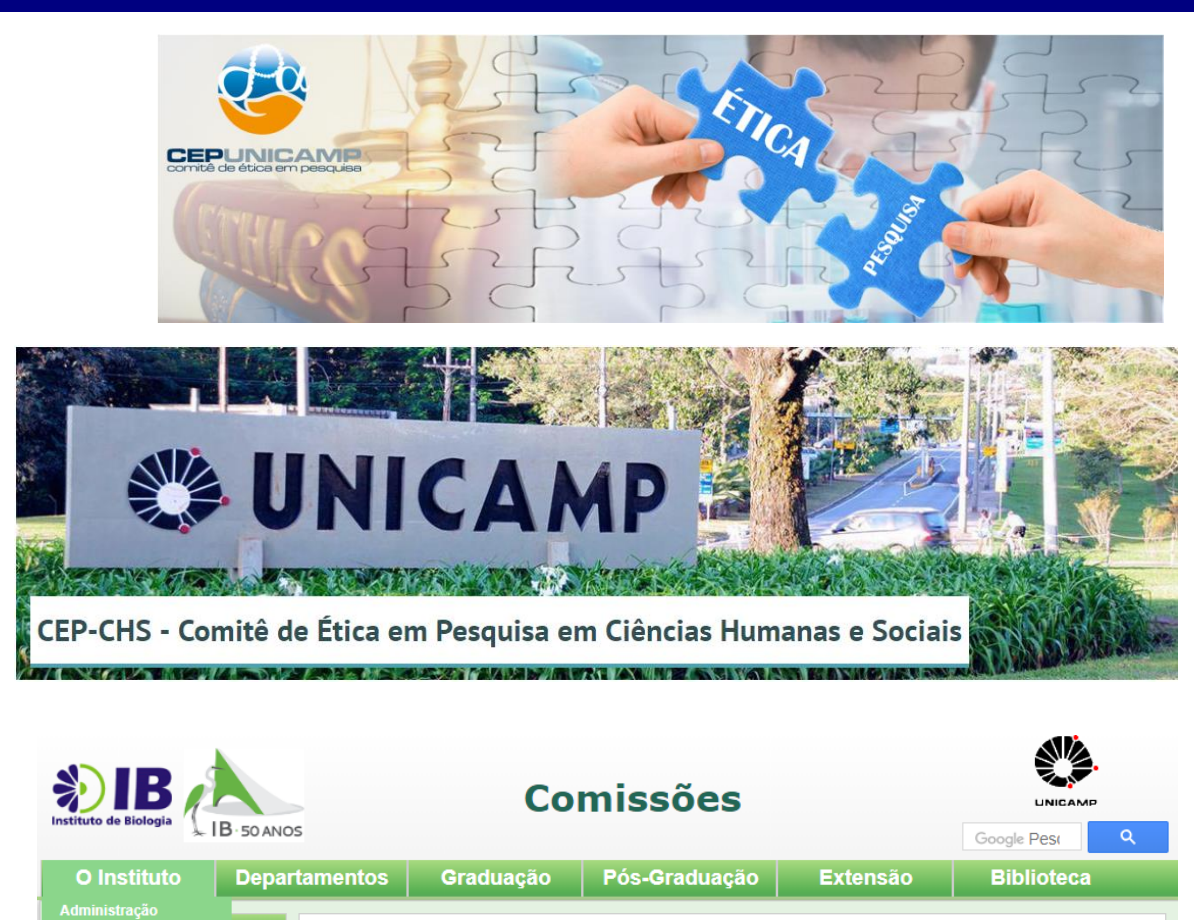

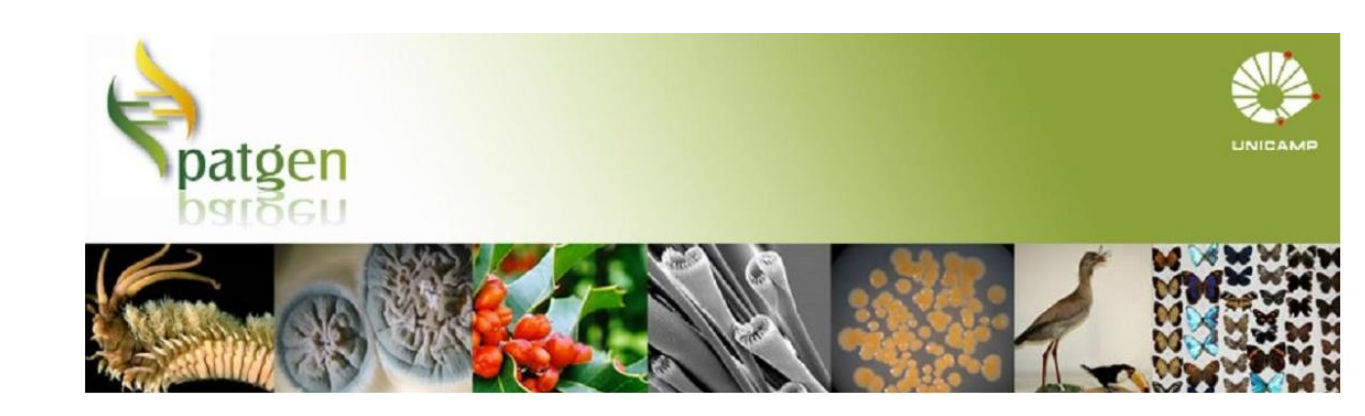

Comissão de Ética no Uso de Animais

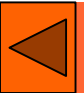

## Ingresso na Pós-Graduação

| Sistema de Gestão A                                                                                                    | Acadêmica                                                                                                    |                 |                                                                                                    | Legenda Sair do sistema                                                                                                    | -                                                                                                    |
|----------------------------------------------------------------------------------------------------|----------------------------------------------------------------------------------------------------|-----------------|----------------------------------------------------------------------------------------------------|----------------------------------------------------------------------------------------------------|----------------------------------------------------------------------------------------------------|
| Diretoria Acadêmica                                                                                                    |                                                                                                    |                 |                                                                                                    | UNICAMP                                                                                                    |                                                                                                    |
| Cadastros Consultas Documentos Matrícula                                                                                                    | Vestibular Vida Acadêmica Teste                                                                                                    | le Proficiência |                                                                                                    |                                                                                                    |                                                                                                    |
| Documentos pa                                                                                                    | s emitidos do aluno                                                                                                    |                 |                                                                                                    | Sua sessão expira em: 28min13                                                                                                    |                                                                                                    |
| Dados do Aluno — SEESP - Anexar Dinio                                                                                                    | ara ingresso vestibular COMVEST                                                                                                    |                 |                                                                                                    |                                                                                                    |                                                                                                    |
| RA: SEESP - Declaração o                                                                                                    | le matrícula SEESP                                                                                                    |                 |                                                                                                    |                                                                                                    |                                                                                                    |
| Certificado de Estudo                                                                                                    | s Aluno Especial                                                                                                    |                 |                                                                                                    |                                                                                                    |                                                                                                    |
| Nome no Registro Ci Inserir documentos p                                                                                                    | ara ingresso em curso regular de pós-gr                                                                                                    | aduação         |                                                                                                    |                                                                                                    |                                                                                                    |
| RG: CPF:                                                                                                    | Passap                                                                                                    | orte:           |                                                                                                    |                                                                                                    |                                                                                                    |
| 48087 406.                                                                                                    | t                                                                                                    |                 |                                                                                                    |                                                                                                    |                                                                                                    |
| <ul> <li>Antes do aluno<br/>inserir os<br/>documentos<br/>necessários para<br/>seu ingresso, o<br/>sistema registra o<br/>aceite do termo de<br/>declaração de<br/>ética</li> </ul> | Sistema de Ges<br>Cadastros Consultas Documentos<br>Documentos para Ingress<br>Dados do Aluno<br>RA:<br>164:0<br>Nome no Registro Civil:<br>SECONDECENSE<br>RG:<br>4807-50<br>Sexo:<br>Masculino<br>Aceite do termo de declaração do co<br>Declaro que, quanto aos aspectos le<br>- Pesquisa com seres hum<br>forma individual ou coletiva<br>466/12 e 510/16, devo sub<br>- Experimentação com animais: Esto<br>pequisa para apreciação ética junto<br>comisib gunicam.br.<br>- Patrimônio genético e conheciment<br>autorização prévia junto ao CNPQ (P | CPF:<br>406     | e Pós-graduação<br>Passaporte:<br>Nacionalidade:<br>Brasileiro<br>esenvolvida só poderá ser iniciada após as autorizações necessária<br>te, se o meu projeto de pesquisa envolve coleta de<br>e seus dados e/ou informações identificadas ou<br>vesquisa para apreciação ética junto ao comitê de<br>o de pesquisa envolver experimentação com animais, devo observ<br>inimais (CEAU) (http://www.ib.unicamp.br/ceea/) e, somente inici<br>sultar a Medida Provisória nº 2.186/2001 (http://www.planalto.go<br>úvida, devo enviar mensagem ao órgão responsável pelas autoriza | s. guando houver:<br>e dados obtida direta ou indiretament<br>materiais biológicos, nos termos das<br>Ética em Pesquisa (CEP).<br>ar a Lei nº11.794, de 2005, conhecida como Lei /<br>ar o estudo após a aprovação. Em caso de dúvida<br>mónio genético (amostras de plantas e animais ni<br>v.br/ccivil_03/mpv/2165-16.htm) para verificar s<br>ções no e-mail: apg@cnpq.br. | E com seres humanos, de<br>Resoluções CNS/MS Nº<br>trouca e submeter o meu projeto de<br>is, devo enviar e-mail para: |
|                                                                                                    | Confirmar                                                                                                    |                 |                                                                                                    |                                                                                                    |                                                                                                    |
|                                                                                                    |                                                                                                    |                 |                                                                                                    |                                                                                                    |                                                                                                    |

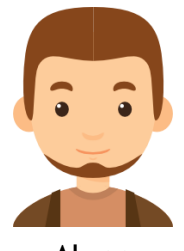

Aluno

Sistema apresenta a caixa de diálogo com ação sobre autorização ética

- Solicitar a validação da declaração (não há nenhuma solicitação em andamento)
- Necessidade de atuar na solicitação já efetuada
- Sistema <u>notifica o orientador</u> que o aluno fez a declaração

| A2: A3:   Nome no Registro Civil: Passaporta:   Nome no Registro Civil: Passaporta:   Sevo: Data Nacionatidade:   Femilino Data Nacionatidade:   Femilino Data Nacionatidade:   Femilino Data Nacionatidade:   Femilino Data Nacionatidade:   Femilino Data Nacionatidade:   Femilino Data Nacionatidade:   Femilino Data Nacionatidade:   Correctoristica de Ingreso: Passaporta:   Correctoristica de Ingreso: Correctoristica de Ingreso:   Nacionatidade: Créditos Convalidados: 6   Corractoristica de Ingreso: Proficiencia en Lingue Estrangeira: Pendento   Nacionatidade: Proficiencia en Lingue Estrangeira: Pendento   Nacionatidade: Proficiencia en Lingue Estrangeira: Pendento   Nacionatidade: Proficiencia en Lingue Estrangeira: Pendento   Namero de Trancamentos Permitidos: 2 Proficiencia en Lingue Catangei o eguina volutade: 3   Orientação: 2017 Sense de Qualificação: Pendento de seu programa/catálogo.   • Decumentos Pessoals: Concluido e* • Exame de Qualificação: Pendento de seu programa/catálogo.   • Impo Ninimo o Catao: Concluido e* • Exame de Qualificação: Pendento de seu programa/catálogo.   • Documentos Pessoals: Concluido e* • Exame de Qualificação: Pendento de seu programa/catálogo.   • Documentos Pessoals: Concluido e* • Exame de Qualificação: Pendento de seu programa/catálogo.   • Impo Ninimo o Catao: Concluido e* • Exame de Qualificação: Pendento de seu progr                                                                                                    | Dados do Aluno                                                                                                    |                          |                                                                                                    | _ | Sua sessão expira em: 29min:                                                                             |
|----------------------------------------------------------------------------------------------------|----------------------------------------------------------------------------------------------------|--------------------------|----------------------------------------------------------------------------------------------------|---|----------------------------------------------------------------------------------------------------|
| FOTO       RG:       CPF:       Passaporte:       Passaporte:       Containade envirantage and and and envirantage and and envirantage and and envirantage and and envirantage and and envirantage and envirantage and envirantage and envirantage and environmentage and environmenta            | RA:                                                                                                    |                          |                                                                                                    | Δ | Atenção X<br>Você está APTO para realizar seu<br>exame de qualificação<br><u>Solicite aqui</u>           |
| E-mail Institucional:       II/105/15/4       Brasileira         E-mail Pessoal:       Créditos Necessàrios: 18 ★       Créditos Necessàrios: 18 ★         Curso: 20 - Nestrado em Educação       Créditos Compridos:: 6       Créditos Compridos:: 6         Característica de Ingresso:       Exeme Seleção Pós-Graduação       Créditos Compridos:: 6       Créditos Compridos:: 6         Característica de Ingresso:       Exeme Seleção Pós-Graduação       Créditos Compridos:: 6       Creditos Convalidados: 6         Parao de Ingresso:       Marção de Educação       Proficiência em Língua Estrangeira: Pendente       Creditos necessàrios: 18 ★         Némero de Trancamentos Permitidos: 2       Orientação:       Creditos necessàrios: 20 ×       Nenção         Orientação:       Sem Pendência       Ferminino no Curso: Concluido *       Exame de Qualificação: Pendente ★         Imago Minimo no Curso: Concluido *       Outubro de 2017       Outubro de 2017                                                                                                    | FOTO<br>RG:<br>Sexo:                                                                                                    | CPF:<br>Data Nascimento: | Passaporte:<br>Nacionalidade:                                                                                                    | Δ | Atenção X<br>Gostaria de enviar algum arquivo<br>para sua secretaria?<br><u>Clique aqui</u>              |
| Curso: 20 - Mestrado em Educação<br>Area de Concentração: Ar - Educação<br>Característica de Ingresso: Exame Seleção Pós-Graduação<br>Coeficiente de Rendimento (CR): 4.0000<br>Titulação: Nestra em Educação, na área de Educação<br>Prazo de Integralização: Fevereiro de 2020<br>Més/Ano de Ingresso: Março de 2017<br>Catálogo: 2017<br>Número de Trancamentos Permitidos: 2<br>Orientação: Lauro curso: Concluido ✔<br>Sem Pendência<br>• Tempo Mínimo no Curso: Concluido ✔<br>Outubro de 2017                                                                                                    | E-mail Institucional:                                                                                                    | 11/05/1974               | Créditos Necessários: 18 ×                                                                                                    |   | Atenção X<br>Gostaria de preencher sua<br>declaração de opções de autorizações<br>éticas?<br>Clique aqui |
| Mês/Ano de Ingresso: Março de 2017   Catálogo: 2017   Número de Trancamentos Permitidos: 2   Orientação: Lonce on Ceretor (100 - 100 - 100 | Curso: 20 - Mestrado em Educação<br>Área de Concentração: AT - Educação<br>Característica de Ingresso: Exame Seleção Pós-Gradu<br>Coeficiente de Rendimento (CR): 4.0000<br>Titulação: Mestra em Educação, na área de Educação<br>Prazo de Integralização: Fevereiro de 2020 | iação                    | Créditos Convalidados: 6  Proficiência em Língua Estrangeira: Pendente                                                                                      | V | Atenção<br>Correções em sua declaração de<br>ética foram solicitadas.                                    |
| <ul> <li>Documentos Pessoais: Concluído ✓</li> <li>Sem Pendência</li> <li>Tempo Mínimo no Curso: Concluído ✓</li> <li>Outubro de 2017</li> </ul>                                                                                                    | Mês/Ano de Ingresso: Março de 2017<br>Catálogo: 2017<br>Número de Trancamentos Permitidos: 2<br>Orientação: OTOLOGO DE COMPANY (25)                                                                                                    |                          | Atenção: Voce não pode utilizar sua lingua-mãe<br>para proficiência. Verifique as demais línguas<br>disponíveis no regulamento de seu<br>programa/catálogo. |   | <u>Cilique aqui</u>                                                                                      |
| Sem Pendência       • Exame de Qualificação: Pendente X         Verifique os requisitos do regulamento do seu programa/catálogo. Caso considere-se apto a qualificar, procure a sua secretaria.         Outubro de 2017                                                                                                    | 🛚 Documentos Pessoais: Concluído 🎺                                                                                                    |                          |                                                                                                    |   |                                                                                                    |
| Image: Tempo Mínimo no Curso: Concluído ♥       Verifique os requisitos do regulamento do seu programa/catálogo. Caso considere-se apto a qualificar, procure a sua secretaria.         Outubro de 2017       Outubro de 2017                                                                                                    | Sem Pendência                                                                                                    |                          | Exame de Qualificação: Pendente X                                                                                                    |   |                                                                                                    |
| Outubro de 2017                                                                                                    | 🛚 Tempo Mínimo no Curso: Concluído 💜                                                                                                    |                          | Verifique os requisitos do regulamento do seu<br>programa/catálogo. Caso considere-se apto a<br>qualificar, procure a sua secretaria.                       |   |                                                                                                    |
| Autorizações Éticas: Pendente 🗙                                                                                                    | Outubro de 2017                                                                                                    |                          | Autorizações Éticas: Pendente X                                                                                                    |   |                                                                                                    |

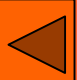

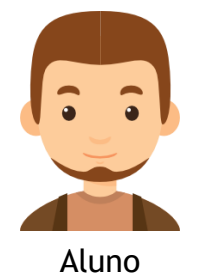

Sistema de Gestão Acadêmica

#### Declaração

Selecionar uma ou mais opções de acordo com sua pesquisa:

☑ Declaro que, se o meu projeto de pesquisa envolver seres humanos, de for nos termos da Resolução CNS/MS nº 466/12, devo submeter o meu projeto estudo após a aprovação pelo sistema CEP/CONEP. Contato: cep@fcm.unicamp ▲ Estou qualificando com dados coletados?

Consultas Documentos Matrícula Vestibular Vida Acadêmica

O Sim O Não Browse... No file selected.

Declaro que, se o meu projeto de pesquisa em Ciências Humanas e Socia riscos maiores do que os existentes na vida cotidiana, na forma definida nesta (CEP-CHS) ( http://aplicacao.saude.gov.br/plataformabrasil/login.jsf) e somen

Declaro que, se o meu projeto de pesquisa envolver experimentação com Uso de Animais (CEUA) (http://www.ib.unicamp.br/comissoes/ceua\_principal/ animal, oferecidos pela UNICAMP - http://www.ib.unicamp.br/comissoes/node/ O aluno pode executar uma das operações:

- Salvar : para uma posterior alteração
- Enviar : solicitando a aprovação do orientador
- Voltar : sistema não altera nenhuma informação
- No preenchimento da(s) opção(ões) de declaração
   Enquanto o pré-requisito de qualificação não estiver atendido o aluno pode declarar que está qualificando com dados coletados, caso afirme que sim é necessário fazer upload do parecer do comitê de ética
  - Após o pré-requisito de qualificação estiver atendido o aluno pode deverá fazer upload do parecer do comitê de ética Caso a opção seja que não utiliza experimentação o sistema apresenta o alerta pedindo confirmação que as outras opções serão excluídas.

| 🗌 Declaro que, se o meu projeto, de pesquisa que envolva patrimônio genético (amostras de plantas e animais nativos, mi                                                                                                    | Confirmação                                                                                                    | ×    |
|----------------------------------------------------------------------------------------------------|----------------------------------------------------------------------------------------------------|------|
| 13.123/2015 http://www.planalto.gov.br/ccivil_03/_Ato2015-2018/2015/Lei/L13123.htm para verificar se há necessidade de real                                                                                                    |                                                                                                    |      |
| - Sisden (https://sisgen.gov.br). Contato: sisgen@inma.gov.br                                                                                                    | Atenção: 🔬 voce escoineu a opção que não utilizara experimentação com seres numanos,                                      |      |
| Declaro que, se o meu projeto de pesquisa envolver trabalhos de engenharia genética, manipulação, produção e transporte<br>/_ato2004-2006/2005/lei/l11105.htm, e, submeter o meu projeto de pesquisa para aprovação juto a Comissão Interna de Biose                                                                             | experimentação com animais e/ou patrimônio genético e conhecimento tradicional associado.                                 |      |
|                                                                                                    | Se continuar e escolheu outras opções elas serão excluídas. Deseja continuar?                                             |      |
| Declaro que a pesquisa por mim desenvolvida não utilizará experimentação com seres humanos, experimentação com anima                                                                                                    |                                                                                                    |      |
| ▲ Observação:                                                                                                    | Confirmar Cancela                                                                                                    | ir I |
| Alertamos que a atitude contrária ao descrito acima, pode fazer incorrer nos artigos do CÓDIGO PENAL sobre falsificação de doc.<br>e falsidade ideológica ("Art. 299 - Omitir, em documento público ou particular, declaração que dele devia constar, ou nele inserir o<br>alterar a verdade sobre fato iurdicamente relevante") | u fazer inserir declaração falsa ou diversa da que devia ser escrita, com o fim de prejudicar direito, criar obrigação ou | _    |

O pesquisador também poderá consultar as orientações disponibilizadas na página inicial da Pró-Reitoria de Pós-Graduação (www.prpg.unicamp.br, item "Aspectos Legais da Pesquisa Científica")

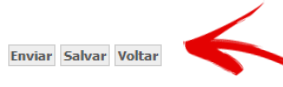

acão

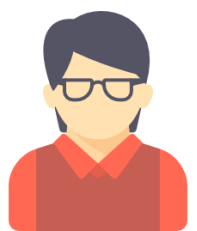

## Notificação de autorização de comitê de ética

### Prezado(a) Nome Orientador,

<sup>Orientador</sup> A autorização do comitê de ética da alunx AAA, RA 12345 está liberada para sua análise e validação.

Para analisar e emitir parecer, por favor, acesse o endereço <u>http://www.dac.unicamp.br/portal/</u> utilizando seu login/senha para acesso ao sistema acadêmico.

Para acessar, entrar em Docentes e/ou Funcionários, após clique em (SIGA -SIstema de Gestão Acadêmica). No sistema acesse a aba (Vida Acadêmica/Histórico Escolar) em (Dissertações/Teses) clique em (Gerenciar Dissertações/Teses). Utilize o filtro ou digite o RA do aluno.

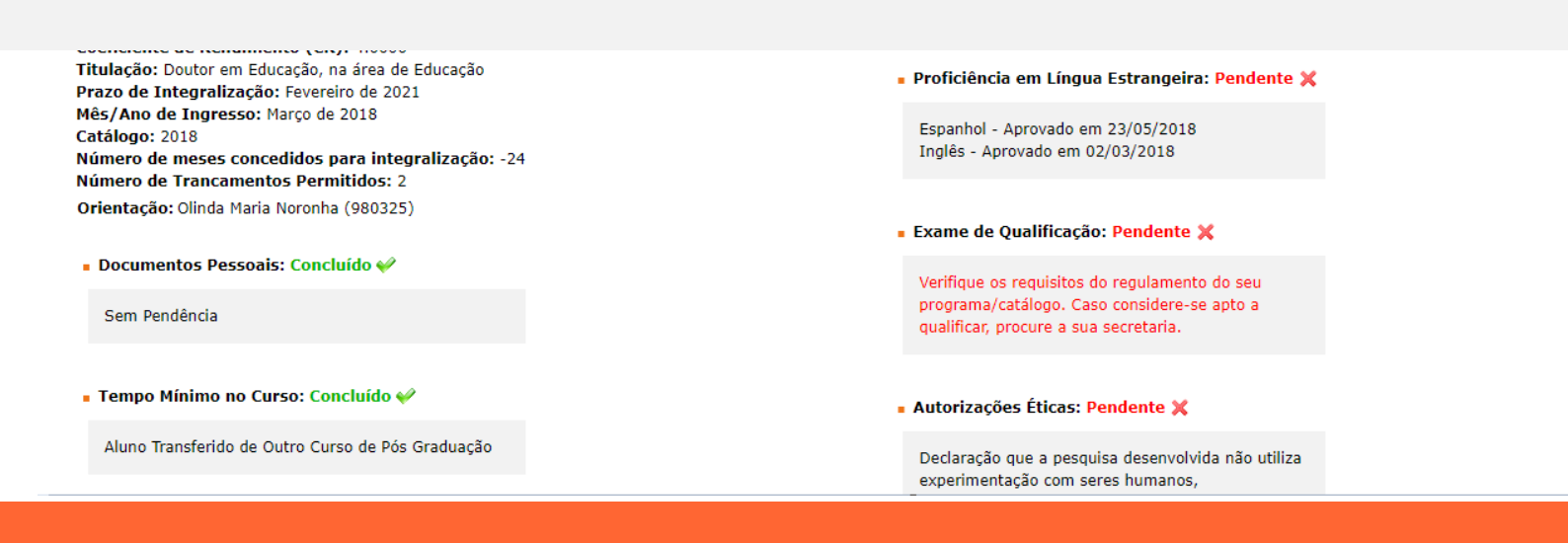

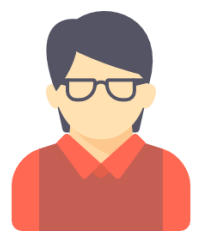

Sistema apresenta a caixa de diálogo solicitando atuação do orientador, que poderá <u>Aprovar ou Rejeitar</u>

►O orientador poderá ter acesso a opção feita pelo aluno atraves da opção do menu "Ética"

### Orientador

| Perfil de Acesso:<br>Orientador       | - Dados do Aluno                                                                  | RA:                                                                     |                  |                                                                      | Atenção<br>Aluno entá APTO para defender sua<br>Qualificação.        |
|---------------------------------------|-----------------------------------------------------------------------------------|-------------------------------------------------------------------------|------------------|----------------------------------------------------------------------|----------------------------------------------------------------------|
| Dados de Defesa<br>Disciplinas        | FOTO                                                                              | Nome no Registro Civil:                                                 | CPF:             | Passaporte:                                                          | Atenção<br>Este aluno enviou a declaração de<br>ética.<br>Unado unit |
| Documentos                            |                                                                                   | Sexo:                                                                   | Data Nascimento: | Nacionalidade:                                                       |                                                                      |
| Exame de Qualificação                 |                                                                                   | Hascuino                                                                | 12/11/1901       | Drashenv                                                             |                                                                      |
| Orientação e Coorientação             | E-mail Institucion<br>E-mail Pessoal: 🗠                                           | al: 114                                                                 |                  | Créditos Necessários: 18 ×                                           |                                                                      |
| Proficiência em Língua<br>Estrangeira | Status: Em fase<br>Curso: 70 - Doutor<br>Área de Concentra<br>Característica de l | ado em Educação<br>ação: AT - Educação<br>Incresco: Exame Selecão Dáe C | raduadão         | Créditos Cumpridos: 32<br>Créditos Convalidados: 0                   |                                                                      |
| Ética                                 | Coeficiente de Ren<br>Titulação: Doutor e                                         | ndimento (CR): 4.0000<br>em Educação, na área de Educaç                 | ão               | - Desficiência om Língua Estennolea (                                | Dandanta M                                                           |
| Histórico de Atualizações             | Prazo de Integrali<br>Mês/Ano de Ingre<br>Catálogo: 2016<br>Número de Tranca      | zação: Fevereiro de 2021<br>sso: Março de 2016<br>mentos Permitidos: 2  | 59.52            | Espanhol - Aprovado em 10/05/2017<br>Inglês - Aprovado em 18/05/2016 | rendence                                                             |

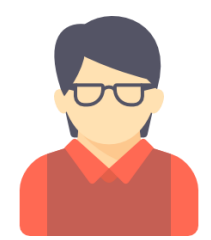

Orientador

Sistema apresenta a(s) opção(ões) que o aluno solicitou. No item "Parecer", o sistema apresenta o documento anexado pelo aluno e no item "Detalhe" apresenta o texto da opção.

|                                             |                                          |                                                                                                    |                                                                                                    |                                 | Legenda Sair do siste       |
|---------------------------------------------|------------------------------------------|----------------------------------------------------------------------------------------------------|----------------------------------------------------------------------------------------------------|---------------------------------|-----------------------------|
| Sistema de Gestão Ac                        | adêmica                                  |                                                                                                    |                                                                                                    |                                 |                             |
| resso Cadastros Vida Acadêmica/Histórico Es | colar Matrícula Catálogo/Horário Credenc | ciamento Consultas/Documentos P                                                                                                    | ED Administração                                                                                                |                                 |                             |
|                                             |                                          |                                                                                                    |                                                                                                    |                                 | Sua sessão expira em: 29mir |
| Perfil de Acesso:<br>Orientador             | Parecer das autorizações éticas          |                                                                                                    |                                                                                                    |                                 |                             |
|                                             | Parecer                                  | Data                                                                                                    | Situação                                                                                                    | Detalhe                         |                             |
| FOTO                                        | <ul> <li>Declaração de Ética</li> </ul>  | 06/05/2019                                                                                                    | Aluno enviou declaração de ética                                                                                | Detalhe                         |                             |
|                                             |                                          | 06/05/2019                                                                                                    | Aluno enviou declaração de ética                                                                                | Detalhe                         |                             |
| Informações de                              |                                          |                                                                                                    |                                                                                                    |                                 |                             |
| RA:                                         |                                          | Opções selecionadas                                                                                                    |                                                                                                    | ×                               |                             |
| Dados de Defesa                             |                                          | Declaro que, se o meu projeto de p                                                                                                    | esquisa em Ciências Humanas e Sociais cujos proced                                                              | limentos metodológicos envolver |                             |
|                                             | _                                        | riscos maiores do que os existentes                                                                                                    | s na vida cotidiana, na forma definida nesta Resoluçã                                                           | o, nos termos da Resolução      |                             |
| Disciplinas                                 |                                          | CNS/MS nº 510/16, devo submeter<br>Pesquisa/Unicamp (CEP-CHS) ( http://www.center.center. | r o meu projeto de pesquisa para apreciação ética jur<br>p://aplicacao.saude.gov.br/plataformabrasil/login.isf) | ito ao Comitê de Ética em       |                             |
| Documentos                                  |                                          | a aprovação pelo sistema CEP/CON                                                                                                    | IEP. Contato: cepchs@unicamp.br                                                                                 |                                 |                             |
| Exame de Qualificação                       |                                          |                                                                                                    |                                                                                                    | Fechar                          |                             |
| Orientação e Coorientação                   |                                          |                                                                                                    |                                                                                                    |                                 |                             |
| Proficiência em Língua Estrangeira          | — /                                      |                                                                                                    |                                                                                                    |                                 |                             |
| Ética                                       | $\leq$                                   |                                                                                                    |                                                                                                    |                                 |                             |
|                                             |                                          |                                                                                                    |                                                                                                    |                                 |                             |
| Historico de Atualizações                   |                                          |                                                                                                    |                                                                                                    |                                 |                             |
|                                             |                                          |                                                                                                    |                                                                                                    |                                 |                             |
|                                             |                                          |                                                                                                    |                                                                                                    |                                 |                             |
| << Voltar à página inicial                  |                                          |                                                                                                    |                                                                                                    |                                 |                             |

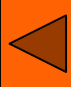

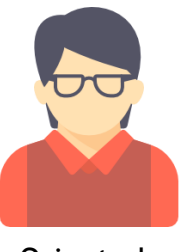

Orientador

O orientador deverá aprovar ou rejeitar a solicitação:

- <u>Para Aprovar</u> deve clicar em SIM: sistema <u>notifica</u> a secretaria da necessidade de atuar na solicitação do aluno
- Para Rejeitar deve clicar em NÃO: o aluno receberá uma notificação para refezar sua declaração

| Sistema de Gestão Acadêmica                                  |                                                                                                    |                                       |
|--------------------------------------------------------------|----------------------------------------------------------------------------------------------------|---------------------------------------|
| igresso Cadastros Vida Acadêmica/Histórico Escolar Matrícula | a Catálogo/Horário Credenciamento Consultas/Documentos PED Administração                                                                                                    |                                       |
| Perfil de Acesso:<br>Orientador                              | 🛦 Importante: Atuação indispensável ao final da página.                                                                                                    | ua sessão expira em: 28n              |
|                                                              | Declaração                                                                                                    |                                       |
| гото                                                         | Selecionar uma ou mais opções de acordo com sua pesquisa:                                                                                                    |                                       |
|                                                              | 🕷 Declaro que, se o meu projeto de pesquisa envolver seres humanos, de forma individual ou coletiva, em sua totalidade ou parte dele, e o envolva de forma direta ou indireta, incluindo o manejo de seus dados, informações ou materiais biológicos, nos termos da Resolução CNS/MS i<br>submeter o meu projeto de pesquisa para apreseciação ética junto ao Comitê de Ética em Pesquisa/Unicamp (CEP) ( http://aplicacao.saude.gov.br/plataformabrasil/login.jsf) e somente iniciar o estudo após a aprovação pelo sistema CEP/CONER. Contato: cep@fom.unicamp.br e cep@fop.ur           | nº 466/12, devo<br>nicamp.br          |
| Informações de<br>RA:<br>Voltar                              | ▲ Estou qualificando com dados coletados? ○ Sim ® Não                                                                                                    |                                       |
| Dados de Defesa                                              | 🕷 Declaro que, se o meu projeto de pesquisa em Ciências Humanas e Sociais cujos procedimentos metodológicos envolver a utilização de dados diretamente obtidos com os participantes ou dinformações identificáveis ou que possam acarretar riscos maiores do que os existentes na vi<br>forma definida nesta Resolução, nos termos da Resolução CNS/MS nº 510/16, devo submeter o meu projeto de pesquisa para apreciação ética junto ao Comitê de Ética em Pesquisa/Unicamp (CEP-CHS) ( http://aplicacao.saude.gov.br/plataformabrasil/login.jsf) e somente iniciar o estudo a            | ida cotidiana, na<br>após a aprovação |
| Disciplinas                                                  | pelo sistema CEP/CONEP. Contato: cepchs@unicamp.br                                                                                                    |                                       |
| Documentos                                                   | A Estou qualificando com dados coletados?     Ø Sim ◎ Não                                                                                                    |                                       |
| Exame de Qualificação                                        | <ul> <li>Última versão postada</li> </ul>                                                                                                    |                                       |
| Orientação e Coorientação                                    | Declaração de Ética                                                                                                    |                                       |
| Proficiência em Língua Estrangeira                           |                                                                                                    |                                       |
| Ética                                                        | Declaro que, se o meu projeto de pesquisa envolver experimentação etica junto a Comissão de etica no uso de /<br>(http://www.ib.unicamp.br/comissoes/ceua_principal/) e, somente iniciar o estudo após a aprovação. É obrigatório anexar aos protocolos CEUA/UNICAMP a comprovação de cursos teóricos/práticos em experimentação animal, oferecidos pela UNICAMP - http://www.ib.unicamp.br/comissoe<br>outra instituição de Encino e Pesquisa. Contato: comisbilauricamo.br                                                                                                    | pes/node/40 , ou                      |
| Histórico de Atualizações                                    |                                                                                                    |                                       |
|                                                              | Declaro que, se o meu projeto, de pesquisa que envolva patrimônio genético (amostras de plantas e animais nativos, microorganismos, e todos os derivados) com ou sem conhecimento tradicional associado, devo consultar a Lei Federal nº 13.123/2015 http://www.planalto.gov.br/cciv 2018/2015/Lei/L13123.htm para verificar se há necessidade de realização de cadastro junto ao Sistema Nacional de Gestão do Patrimônio Genético e do Conhecimento Tradicional Associado - SisGen (https://sisgen.gov.br). Contato: sisgen@mma.gov.br                                                   | il_03/_Ato2015-                       |
| << Voltar à pàgina inicial                                   | Declaro que, se o meu projeto de pesquisa envolver trabalhos de engenharia genética, manipulação, produção e transporte de organismos geneticamente modificados (OGMs), devo observar a Lei 11.105/05 http://www.planalto.gov.br/ccivil_03/_ato2004-2006/2005/lei/11105.htm, e, projeto de pesquisa para aprovação juto a Comissão Interna de Biosegurança (CIBio) da minha unidade e, somente iniciar o estudo após aprovação.                                                                                                    | submeter o meu                        |
|                                                              | Declaro que a pesquisa por mim desenvolvida não utilizará experimentação com seres humanos, experimentação com animais e/ou patrimônio genético e conhecimento tradicional associado.                                                                                                    |                                       |
|                                                              | A Observação:<br>Alertamos que a atitude contrária ao descrito acima, pode fazer incorrer nos artigos do CÓDIGO PENAL sobre falsificação de documento público ("Art. 297 - Falsificar, no todo ou em parte, documento público, ou alterar documento público verdadeiro") e falsidade ideológica ("Art. 299 - Omit<br>documento público ou particular, declaração que dele devia constar, ou nele inserir ou fazer inserir declaração falsa ou diversa da que devia ser escrita, com o fim de prejudicar direito, criar obrigação ou alterar a verdade sobre fato jurídicamente relevante") | tir, em                               |
|                                                              | O pesquisador também podera consultar as orientações disponibilizadas na pagina inicial da Pro-Keitoria de Pos-Graduação (www.prog.unicamp.br. item "Aspectos Legais da Pesquisa Científica")                                                                                                    |                                       |

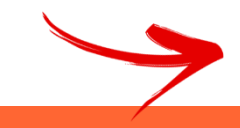

O(a) aluno(a) apresentou as declarações éticas de acordo com os modelos disponíveis:

Sim Não

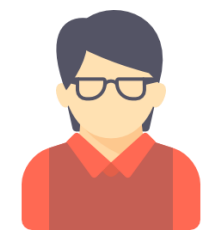

### Orientador

A declaração de ética necessita de correções.

Prezado(a) **Nome aluno**,

Notificação de autorização de comitê de ética

stema de Gestão Aca

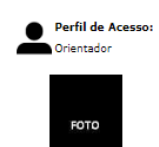

Informações de

Dados de Defesa

Disciplinas

Documento:

Ética

Exame de Qualificação

Orientação e Coorientação

Histórico de Atualizações

RA:

Volta

### Para conhecer e regularizar a pendência, por favor, acesse o endereço http://www.dac.unicamp.br/portal/ utilizando seu login/senha para acesso ao sistema acadêmico.

### E-mail enviado automaticamente. Por favor, não o responda.

🖉 Declaro que, se o meu projeto de pesquisa envolver seres humanos, de forma individual ou coletiva, em sua totalidade ou parte dele, e o envolva de forma direta ou indireta, incluindo o maneio de seus dados, informações ou materiais biológicos, nos termos da Resolução CNS/MS nº 466/12, devo submeter o meu projeto de pesquisa para apreseciação ética junto ao Comitê de Ética em Pesquisa/Unicamp (CEP) ( http://aplicacao.saude.gov.br/plataformabrasil/login.jsf) e somente iniciar o estudo após a aprovação pelo sistema CEP/CONER Contato: cep@fom.unicamp.br e cep@fop.unicamp.br A Estou qualificando com dados coletados Sim 
Não 🛿 Declaro que, se o meu projeto de pesquisa em Ciências Humanas e Sociais cujos procedimentos metodológicos envolver a utilização de dados diretamente obtidos com os participantes ou dinformações identificáveis ou que possam acarretar riscos maiores do que os existentes na vida cotidiana, na forma definida nesta Resolução, nos termos da Resolução CNS/MS nº 510/16, devo submeter o meu projeto de pesquisa para apreciação ética junto ao Comitê de Ética em Pesquisa/Unicamp (CEP-CHS) ( http://aplicacao.saude.gov.br/plataformabrasil/login.jsf) e somente iniciar o estudo após a aprovação nelo sistema CEP/CONEP. Contato: cenchs@unicamp.br Sim Q Não Última versão postada Declaração de Ética Proficiência em Língua Estrangeira Declaro que, se o meu projeto de pesquisa envolver experimentação com animais, devo observar a Lei nº 11.794, de 2008, conhecida como Lei Arouca e submeter o meu projeto de pesquisa para apreciação ética junto a Comissão de Ética no Uso de Animais (CEUA) (http://www.ib.unicamp.br/comissoes/ceua\_principal/) e, somente iniciar o estudo após a aprovação. É obrigatório anexar aos protocolos CEUA/UNICAMP a comprovação de cursos teóricos/práticos em experimentação animal, oferecidos pela UNICAMP - http://www.ib.unicamp.br/comissoes/node/40, o outra instituição de Ensino e Pesquisa, Contato: comisib@unicamp.br Declaro que, se o meu projeto, de pesquisa que envolva patrimônio genético (amostras de plantas e animais nativos, microorganismos, e todos os derivados) com ou sem conhecimento tradicional associado, devo consultar a Lei Federal nº 13.123/2015 http://www.planalto.gov.br/ccivil\_03/\_Ato2015-2018/2015/Lei/L13123.htm para verificar se há necessidade de realização de cadastro junto ao Sistema Nacional de Gestão do Patrimônio Genético e do Conhecimento Tradicional Associado - SisGen (https://sisgen.gov.br). Contato: sisgen@mma.gov.br Declaro que, se o meu projeto de pesquisa envolver trabalhos de encenharia cenética, manipulação, produção e transporte de organismos geneticamente modificados (OGMs), devo observar a Lei 11,105/05 http://www.glanalto.gov.br/ccivil 03/ ato2004-2006/2005/lei/11105.htm, e, submeter o me << Voltar à página inicia projeto de pesquisa para aprovação juto a Comissão Interna de Biosegurança (CIBio) da minha unidade e, somente iniciar o estudo após aprovação. 🗆 Declaro que a pesquisa por mim desenvolvida não utilizará experimentação com seres humanos, experimentação com animais e/ou patrimônio genético e conhecimento tradicional associado Alertamos que a atitude contrária ao descrito acima, pode fazer incorrer nos artigos do CÓDIGO PENAL sobre falsificação de documento público ("Art. 297 - Falsificar, no todo ou em parte, documento público, ou alterar documento público verdadeiro") e falsidade ideológica ("Art. 299 - Omitir, em documento público ou particular, declaração que dele devia constar, ou nele inserir ou fazer inserir declaração falsa ou diversa da que devia ser escrita, com o fim de prejudicar direito, criar obrigação ou alterar a verdade sobre fato juridicamente relevante")

O pesquisador também poderá consultar as orientações disponibilizadas na página inicial da Pró-Reitoria de Pós-Graduação (www.prpg.unicamp.br, item "Aspectos Legais da Pesquisa Científica"

O(a) aluno(a) apresentou as declarações éticas de acordo com os modelos disponíveis?

Sim Não

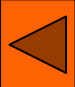

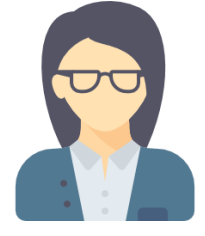

Secretaria

Notificação de autorização de comitê de ética

Prezado(a),

A autorização do comitê de ética do alunx AAA, RA 1123 está liberada para sua análise e validação.

oria Acadêmica

Para analisar e emitir parecer, por favor, acesse o endereço

http://www.dac.unicamp.br/portal/ utilizando seu login/senha para acesso ao sistema acadêmico.

FOTO

Para acessar, entrar em Docentes e/ou Funcionários, após clique em (SIGA -SIstema de Gestão Acadêmica). No sistema acesse a aba (Vida Acadêmica/Histórico Escolar) em (Dissertações/Teses) clique em (Gerenciar Dissertações/Teses). Utilize o filtro ou digite o RA do aluno.

| ame de Qualificação              | Utima versao postada                                                                                                    |
|----------------------------------|----------------------------------------------------------------------------------------------------|
| ientação e Coorientação          | Declaração de Ética                                                                                                    |
| oficiência em Língua Estrangeira | Declaro que, se o meu projeto de pesquisa envolver experimentação com animais, devo observar a Lei nº 11.794, de 2008, conhecida como Lei Arouca e submeter o meu projeto de pesquisa para apreciação ética junto a Comissão de Ética no Uso de Animais (CEUA)<br>(http://www.ib.unicamp.br/comissoes/ceua_principal/ ) e, somente iniciar o estudo após a aprovação. É obrigatório anexar aos protocolos CEUA/UNICAMP a comprovação de cursos teóricos/práticos em experimentação animal, oferecidos pela UNICAMP - http://www.ib.unicamp.br/comissoes/ceua_principal/ ) e, somente iniciar o estudo após a aprovação. É obrigatório anexar aos protocolos CEUA/UNICAMP a comprovação de cursos teóricos/práticos em experimentação animal, oferecidos pela UNICAMP - http://www.ib.unicamp.br/comissoes/ceua_principal/ ) |
| tórico de Atualizações           | outra instituição de Ensino e Pesquisa. Contato: comisib@unicamp.br                                                                                                    |
|                                  | Declaro que, se o meu projeto, de pesquisa que envolva patrimônio genético (amostras de plantas e animais nativos, microorganismos, e todos os derivados) com ou sem conhecimento tradicional associado, devo consultar a Lei Federal nº 13.123/2015 http://www.planalto.gov.br/ccivil_03/_Ato2015-<br>2018/2015/Lei/L13123.htm para verificar se há necessidade de realização de cadastro junto ao Sistema Nacional de Gestão do Patrimônio Genético e do Conhecimento Tradicional Associado - SisGen (https://sisgen.gov.br). Contato: sisgen@mma.gov.br                                                                                                    |
| << Voltar à página inicial       | Declaro que, se o meu projeto de pesquisa envolver trabalhos de engenharia genética, manipulação, produção e transporte de organismos geneticamente modificados (OGMs), devo observar a Lei 11.105/05 http://www.planalto.gov.br/ccivil_03/_ato2004-2006/2005/lei/11105.htm, e, submeter o meu projeto de pesquisa para aprovação juto a Comissão Interna de Biosegurança (CIBio) da minha unidade e, somente iniciar o estudo após aprovação.                                                                                                    |
|                                  | Declaro que a pesquisa por mim desenvolvida não utilizará experimentação com seres humanos, experimentação com animais e/ou patrimônio genético e conhecimento tradicional associado.                                                                                                    |

#### 🛦 Observação

Alertamos que a atitude contrária ao descrito acima, pode fazer incorrer nos artigos do CÓDIGO PENAL sobre falsificação de documento público ("Art. 297 - Falsificar, no todo ou em parte, documento público, ou alterar documento público ("art. 297 - Omitir, em documento público ou particular, declaração que dele devia constar, ou nele inserir ou fazer inserir duclaração falsa ou diversa a que devia ser escrita, com o fim de prejudicar direito, criar obrigação ou alterar a verdade sobre fato jurídicamente relevante") O pesquisador também poderá consultar as orientações disponibilizadas na página inicial da Pró-Retoria de Pós-Graduzão ((www.prop.unicamp.br, item "Aspectos Legais da Pesquisa Científica")

O(a) aluno(a) apresentou as declarações éticas de acordo com os modelos disponíveis

Sim Não

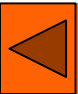

ami 28min5

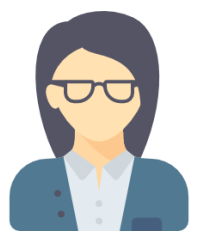

Secretaria

Sistema apresenta a caixa de diálogo solicitando atuação da secretaria, que poderá <u>Aprovar ou Rejeitar</u>

| Sistema de Gestão                             | o Acadêmica                                                                                                    |                              |                                                                                                    |                                                                                              |
|-----------------------------------------------|----------------------------------------------------------------------------------------------------|------------------------------|----------------------------------------------------------------------------------------------------|----------------------------------------------------------------------------------------------|
| <mark>sso</mark> Cadastros Vida Acadêmica/His | stórico Escolar Matrícula Catálogo/Horário Credenciar                                                                                                    | nento Consultas/Documentos   | PED Administração                                                                                                    |                                                                                              |
| Perfil de Acesso:<br>Secretaria               | Dados do Aluno<br>RA:<br>- ···<br>Nome no Registro Civil:                                                                                                    |                              |                                                                                                    | Sua sessao expira em<br>Atenção<br>Este aluno enviou a declara<br>de ética.<br>Artenças aqui |
| Disciplinas                                   | FOTO RG:                                                                                                    | CPF:                         | Passaporte:                                                                                                    | ,<br>,                                                                                       |
| Documentos                                    | Sexo:<br>Feminino                                                                                                    | Data Nascimento:<br>/05/1974 | Nacionalidade:<br>Brasileira                                                                                                    |                                                                                              |
| Orientação e Coorientação                     | E-mail Institucional: c<br>E-mail Pessoal:                                                                                                    |                              | Créditos Necessários: 18 🗙                                                                                                    |                                                                                              |
| Proficiência em Língua<br>Estrangeira         | Status: Em fase<br>Curso: 20 - Mestrado em Educação<br>Área de Concentração: AT - Educação<br>Característica de Ingresso: Exame Seleção Póseo                             | Sraduação                    | Créditos Cumpridos: 16<br>Créditos Convalidados: 6                                                                                                |                                                                                              |
| Ética                                         | <ul> <li>Coeficiente de Rendimento (CR): 4.0000</li> <li>Titulação: Mestra em Educação, na área de Educaçã</li> <li>Prazo de Integralização: Fevereiro de 2020</li> </ul> | ão                           | Proficiência em Língua Estrangeira:                                                                                                    | Pendente 🗙                                                                                   |
| Histórico de Atualizações                     | Mês/Ano de Ingresso: Março de 2017<br>Catálogo: 2017<br>Número de Trancamentos Permitidos: 2<br>Orientação: Sano Anguzar Carlo de Sano anguzar                            |                              | Atenção: Voce não pode utilizar sua ling<br>para proficiência. Verifique as demais lín<br>disponíveis no regulamento de seu<br>programa/catálogo. | ua-mãe<br>guas                                                                               |
| << Voltar à página inicial                    | Documentos Pessoais: Concluído 🧇                                                                                                    |                              | - Exame de Qualificação: Pendente ¥                                                                                                    |                                                                                              |
|                                               | Sem Pendência                                                                                                    |                              | Verifique os requisitos do regulamento d                                                                                                    | o seu                                                                                        |
|                                               | 🛚 Tempo Mínimo no Curso: Concluído 🎺                                                                                                    |                              | programa/catálogo. Caso considere-se a<br>qualificar, procure a sua secretaria.                                                                   | apto a                                                                                       |
|                                               | Outubro de 2017                                                                                                    |                              | Autorizações Éticas: Pendente X                                                                                                    |                                                                                              |
|                                               |                                                                                                    |                              | Orientador aprovou a declaração do con<br>ética.                                                                                                  | nitê de                                                                                      |
|                                               |                                                                                                    |                              |                                                                                                    |                                                                                              |

Sua sessão expira em: 29min29

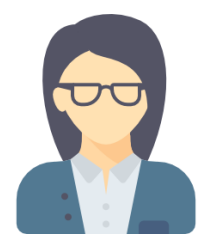

Secretaria

- A secretaria deverá aprovar ou rejeitar a solicitação:
- Para Aprovar deve clicar em SIM: a solicitação será concluída, caso não seja mais necessário outra autorização ética deve confirmar que o requisito está concluído
- Para Rejeitar deve clicar em NÃO: o aluno receberá uma notificação para refezar sua opção e será necessário nova aprovação da orientação

Perfil de Acesso: Secretaria

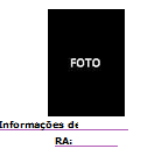

Volta

Dados de Defesa

Disciplinas

Documentos

Exame de Qualificação

Orientação e Coorientação

Histórico de Atualizações

Proficiência em Língua Estrangeira

Ética

Declaro que, se o meu proieto de pesquisa envolver experimentação com animais, devo observar a Lei nº 11,794, de 2008, conhecida como Lei Arouca e submeter o meu proieto de pesquisa para apreciação ética junto a Comissão de Ética no Uso de Animais (CEUA) (http://www.ib.unicamp.br/comissoes/ceua\_principal/ ) e, somente iniciar o estudo após a aprovação. É obrigatório anexar aos protocolos CEUA/UNICAMP a comprovação de cursos teóricos/oráticos em experimentação animal, oferecidos pela UNICAMP - http://www.ib.unicamp.br/comissoes/node/40, ou outra instituição de Ensino e Pesquisa. Contato: comisib@unicamp.br

🗹 Declaro que, se o meu projeto de pesquisa envolver seres humanos, de forma individual ou coletiva, em sua totalidade ou parte dele, e o envolva de forma direta ou indireta, incluindo o manejo de seus dados, informações ou materiais biológicos, nos termos da Resolução CNS/MS nº 466/12, devo submeter o meu projeto de pesquisa para apreseciação ética junto ao Comitê de Ética em Pesquisa/Unicamp

🗹 Declaro que, se o meu projeto de pesquisa em Ciências Humanas e Sociais cujos procedimentos metodológicos envolver a utilização de dados diretamente obtidos com os participantes ou dinformações

identificáveis ou que possam acarretar riscos maiores do que os existentes na vida cotidiana, na forma definida nesta Resolução, nos termos da Resolução CNS/MS nº 510/16, devo submeter o meu projeto de pesquisa para apreciação ética iunto ao Comitê de Ética em Pesquisa/Unicamp (CEP-CHS) ( http://aplicacao.saude.gov.br/plataformabrasil/login.isf) e somente iniciar o estudo após a aprovação pelo sistema

(CEP) ( http://aplicacao.saude.gov.br/plataformabrasil/login.jsf) e somente iniciar o estudo após a aprovação pelo sistema CEP/CONEP. Contato: cep@fcm.unicamp.br e cep@fop.unicamp.br

<< Voltar à página inicial

Declaro que, se o meu projeto, de pesquisa que envolva patrimônio genético (amostras de plantas e animais nativos, microorganismos, e todos os derivados) com ou sem conhecimento tradicional associado, devo consultar a Lei Federal nº 13.123/2015 http://www.planalto.gov.br/ccivil\_03/\_Ato2015-2018/2015/Lei/L13123.htm para verificar se há necessidade de realização de cadastro junto ao Sistema Nacional de Gestão do Patrimônio Genético e do Conhecimento Tradicional Associado - SisGen (https://sisgen.gov.br). Contato: sisgen@mma.gov.br

🗌 Declaro que, se o meu projeto de pesquisa envolver trabalhos de engenharia genética, manipulação, produção e transporte de organismos geneticamente modificados (OGMs), devo observar a Lei 11.105/05 http://www.planalto.gov.br/ccivil 03/ ato2004-2006/2005/lei/11105.htm, e, submeter o meu projeto de pesquisa para aprovação juto a Comissão Interna de Biosequrança (CIBio) da minha unidade e, somente iniciar o estudo após aprovação.

Declaro que a pesquisa por mim desenvolvida não utilizará experimentação com seres humanos, experimentação com animais e/ou patrimônio genético e conhecimento tradicional associado

Sim Não

🛦 Importante: Atuação indispensável ao final da página.

Selecionar uma ou mais opções de acordo com sua pesquisa:

A Estou qualificando com dados coletados

CEP/CONEP. Contato: cepchs@unicamp.br

Declaração

🔾 Sim 🔍 Não

Sim Não

Última versão postada Declaração de Ética

Alertamos que a atitude contrária ao descrito acima, pode fazer incorrer nos artigos do CÓDIGO PENAL sobre falsificação de documento público ("Art. 297 - Falsificar, no todo ou em parte, documento público, ou alterar documento público verdadeiro") e falsidade ideológica ("Art. 299 - Omitir, em documento público ou particular, declaração que dele devia constar, ou nele inserir ou fazer inserir declaração falsa ou diversa da que devia ser escrita, com o fim de prejudicar direito, criar obrigação ou alterar a verdade sobre fato juridicamente relevante")

O pesquisador também poderá consultar as orientações disponibilizadas na página inicial da Pró-Reitoria de Pós-Graduação (www.prpg.unicamp.br, item "Aspectos Legais da Pesquisa Científica")

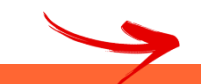

O(a) aluno(a) apresentou as declarações éticas de acordo com os modelos disponíveis;

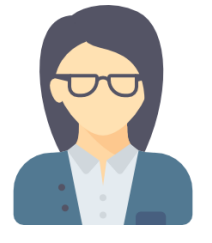

## Notificação de autorização de comitê de ética

### Prezado(a) Nome aluno,

Secretaria

A declaração de ética necessita de correções.

Ingresso Cad

Para conhecer e regularizar a pendência, por favor, acesse o endereço http://www.dac.unicamp.br/portal/ utilizando seu login/senha para acesso ao sistema acadêmico.

### E-mail enviado automaticamente. Por favor, não o responda. junto ao Comité de Etica em Pesquisa/Unicamp (CEP) ( http://aplicacao.saude.gov.br/plataformabrasil/login.jsf) e somente iniciar o estudo após a aprovação pelo sistema CEP/CONEP. Contato: cep@fcm.unicamp.br cep@fop.unicamp.br Informações de Lauro Araujo Mota Estou qualificando com dados coletados? RA: 141096 Sim Não Voltar Dados de Defesa Estou ciente de que, se o meu projeto de pesquisa em Ciencias Humanas e Sociais cujos procedimentos metodologicos envolver a utilização de dados diretamente obtidos com os participantes ou de informacoes identificaveis ou que possam acarretar riscos maiores do que os existentes na vida cotidiana, na forma definida nesta Resolucao, nos termos da Disciplinas Resolução CNS/MS nº 510/16, devo submeter o meu projeto de pesquisa para apreseciação ética junto ao Comitê de Ética em Pesquisa/Unicamp (CEP) ( http://aplicacao.saude.gov.br /plataformabrasil/login.jsf) e somente iniciar o estudo após a aprovação pelo sistema CEP/CONEP. Contato: cep-chs@reitoria.unicamp.br Documentos Exame de Qualificação Estou ciente de que, se o meu projeto de pesquisa envolver experimentação com animais, devo observar a Lei nº 11.794, de 2008, conhecida com Lei Arouca e submeter o meu projeto de pesquisa para apreciação ética junto a Comissão de Ética no Uso de Animais (CEUA) (http://www.ib.unicamp.br/comissoes/ceua\_principal/ ) e, somente iniciar o estudo após Orientação e Coorientação a aprovação. É obrigatório anexar aos protocolos CEUA/UNICAMP a comprovação de cursos teóricos/práticos em experimentação animal, oferecidos pela UNICAMP http://www.ib.unicamp.br/comissoes/node/40, ou outra instituição de Ensino e Pesquisa. Contato: comisib@unicamp.br Proficiência em Língua Estrangeira Estou ciente que, tratando-se, meu projeto, de pesquisa que envolva patrimônio genético (amostras de plantas e animais nativos, microorganismos, e todos os derivados) com ou Ética sem conhecimento tradicional associado, devo consultar a Lei Federal nº 13.123/2015 http://www.planalto.gov.br/ccivil\_03/\_Ato2015-2018/2015/Lei/L13123.htm para verificar se há necessidade de realização de cadastro junto ao Sistema Nacional de Gestao do Patrimonio Genetico e do Conhecimento Tradicional Associado SisGen -https://sisgen.gov.br. Contato: Histórico de Atualizações sisgen@mma.gov.br

Observação: O pesquisador também poderá usar consultar as orientações disponibilizadas na página inicial da Pró-Reitoria de Pós-Graduação (www.prpg.unicamp.br, item "Aspectos Legais da Pesquisa Científica")

Aprovar Rejeitar

 $\triangleleft$ 

152

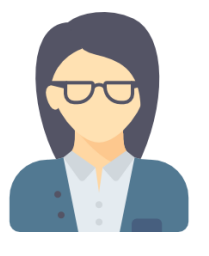

Secretaria

Orientação e Coorientação

Proficiência em Língua

Histórico de Atualizações

Estrangeira

Ética

Dados de Defesa Disciplinas Documentos Exame de Qualificação

### A secretaria clica na opção Ética do menu, clicar que afirma o cumprimento do requisito e clica em Salvar Legerde Ser da sisteme

|                                                                                            | 4                                                                                                    | Sistema de Ges                      | tão Acadêmica                                                                                                    |                  |                                         |           | 00000                      |
|--------------------------------------------------------------------------------------------|----------------------------------------------------------------------------------------------------|-------------------------------------|----------------------------------------------------------------------------------------------------|------------------|-----------------------------------------|-----------|----------------------------|
|                                                                                            | in the second second second second second second second second second second second second second second second                                                                                                  | gresso Cadactros Vida Académica     | «Matórico Escolar Matricula Catálogo/Horáno                                                                                                    | Credenciamento C | onsultas/Documentos PED Administração   |           | Sua sessão expira em: 29mi |
| cretaria                                                                                   |                                                                                                    | Secretaria                          |                                                                                                    |                  |                                         |           |                            |
|                                                                                            |                                                                                                    |                                     | Parecer                                                                                                    | Deta             | Situação                                | Detalhe   |                            |
|                                                                                            |                                                                                                    | 1010                                | 2                                                                                                    | 06/05/2019       | Secretaria aprovou declaração de ética  |           |                            |
|                                                                                            |                                                                                                    |                                     |                                                                                                    | 06/05/2019       | Orientador aprovou declaração de ética  |           |                            |
|                                                                                            |                                                                                                    | Informações de                      | - Declaração de Ética                                                                                                    | 06/05/2019       | Aluno enviou declaração de ética        | Datalta   |                            |
|                                                                                            |                                                                                                    | RAL:                                |                                                                                                    | 06/05/2019       | Aluno enviou declaração de ética        | Contailor |                            |
|                                                                                            |                                                                                                    | 100                                 |                                                                                                    | 06/05/2019       | Secretaria rejeitou declaração de ética |           |                            |
|                                                                                            |                                                                                                    | Dados de Defesa                     |                                                                                                    | 06/05/2019       | Orientador aprovou declaração de ética  |           |                            |
| Sistema de Gestã                                                                           | io Acadêmica                                                                                                    | Disciplinas                         | Declaração de Ética                                                                                                    | 06/05/2019       | Aluno enviou declaração de ética        | Detailte  |                            |
|                                                                                            |                                                                                                    | Documentos                          |                                                                                                    | 06/05/2019       | Aluno enviou declaração de ética        | Ontailte  |                            |
| linas<br>tentos<br>e de Qualificação<br>tação e Coorientação<br>liência em Língua<br>geira | FOTO<br>RG:<br>Sexo:<br>Feminino<br>E-mail Institucional:<br>E-mail Pessoal:<br>Status: Em fase<br>Curso: 20 - Mestrado em Educação<br>Área de Concentração: A7 - Educação                                       | Effica<br>Histórico de Atsalizações |                                                                                                    |                  |                                         |           |                            |
|                                                                                            | Característica de Ingresso: Exame Seleção Pós-Graduação<br>Coeficiente de Rendimento (CR): 4.0000                                                                                                    |                                     |                                                                                                    |                  |                                         |           |                            |
| ico de Atualizações                                                                        | Hudação: Hesta em Educação, ha area de Educação     Prazo de Integralização: Feveriro de 2020     Més/Ano de Ingresso: Março de 2017     Catálogo: 2017     Número de Trancamentos Permitidos: 2     Orientação: |                                     | <ul> <li>Proficiência em Língua Estrangeira: Pendente</li> <li>Atenção: Voce não pode utilizar sua lingua-mãe<br/>para proficiência. Verifique as demais línguas<br/>disponíveis no regulamento de seu<br/>programa/catálogo.</li> </ul> | ×                |                                         |           |                            |
| << Voltar à página inicial                                                                 | 🛚 Documentos Pessoais: Concluído 🎺                                                                                                    |                                     |                                                                                                    |                  |                                         |           |                            |
|                                                                                            | Sem Pendência                                                                                                    |                                     | Exame de Qualificação: Pendente X                                                                                                    |                  |                                         |           |                            |
|                                                                                            | • Tempo Mínimo no Curso: Concluído 🖋                                                                                                    |                                     | Verifique os requisitos do regulamento do seu<br>programa/catálogo. Caso considere-se apto a<br>qualificar, procure a sua secretaria.                                                                                                    |                  |                                         |           |                            |
|                                                                                            | Outubro de 2017                                                                                                    |                                     | • Autorizações Éticas: Concluído 🛩                                                                                                    |                  |                                         |           |                            |
|                                                                                            |                                                                                                    |                                     | Informada a opção de declaração de Ética                                                                                                    |                  |                                         |           |                            |
|                                                                                            |                                                                                                    |                                     |                                                                                                    |                  |                                         |           |                            |